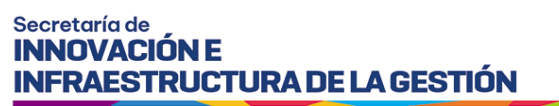

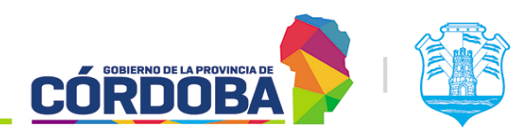

Ministerio de Economía y Gestión Pública

# Introducción al editor de formularios

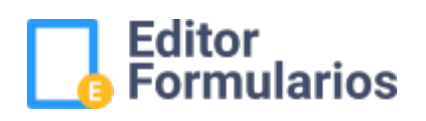

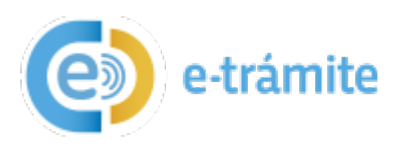

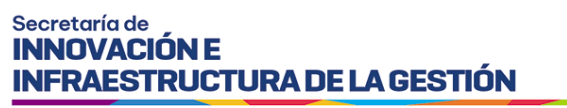

Ministerio de Economía y Gestión Pública

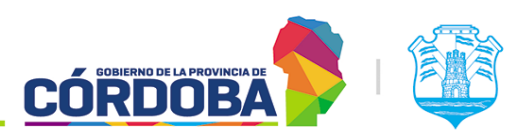

### 1. Objetivo

El presente instructivo tiene el objetivo de describir los pasos a seguir para generar un e-trámite en el editor de formularios, desde la solicitud de usuarios y permisos de autor necesarios hasta el ingreso al editor.

#### 2. Desarrollo

#### 2.1. Creación de cuenta CiDi Test. Solicitar Nivel.

#### 2.1.1. Generar usuario CiDi Test.

Deberá ingresar a: <u>https://cidi.test.cba.gov.ar/Inicio</u>. y hacer clic en la opción ¿Aún no tiene una cuenta?

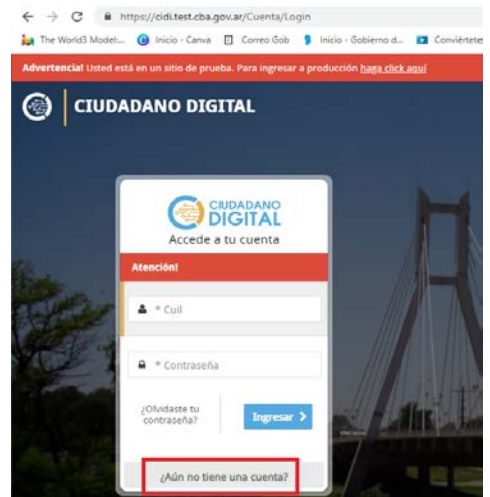

Luego, deberá completar los campos para generar su usuario.

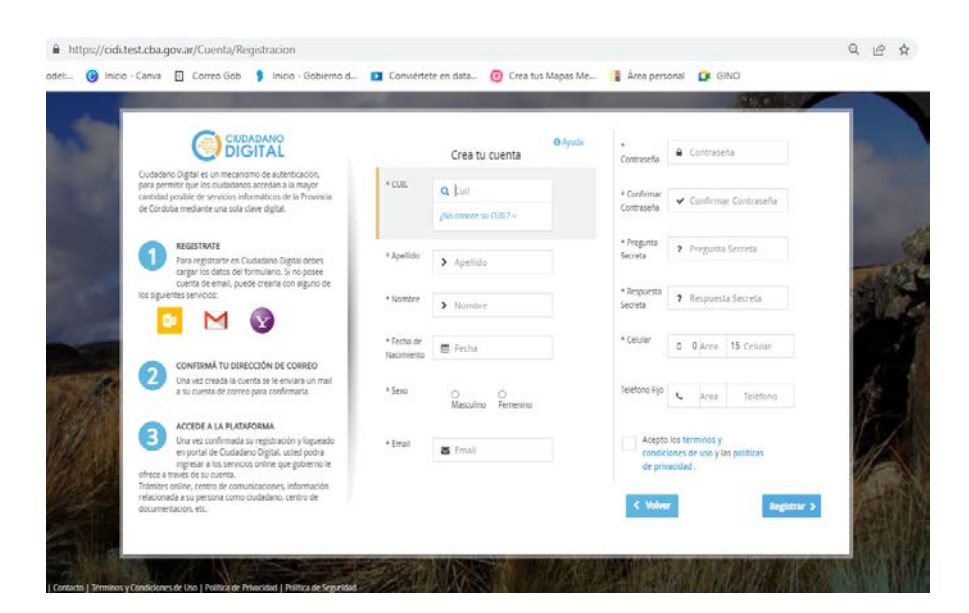

I SIG 017/1 Rev00 Vigencia: 30/07/2024

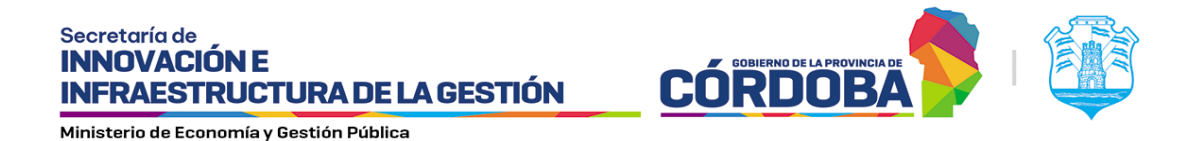

#### 2.1.2. Solicitar elevar cuenta generada a CiDi Test, nivel 2.

Una vez creada la cuenta satisfactoriamente, deberá ingresar al portal tecnológico. La solicitud se realiza en la opción:

Catálogo de Servicios / Herramientas Transversales / CiDi / Ciudadano – Alta de usuario en la suite (CDD, CCIE, AGCiDi, ZDCiDi).

https://portaltecnologico.cba.gov.ar/requerimientos-tics/servicios-tecnologicos/catalogo-deservicios/herramientas-transversales/cidi/ciudadano-alta-de-usuario-en-la-suite-cdd-cci-ccieagcidi-zdcidi/

O bien, podrá ingresar a *Gestiones RedMine, proyectos / CiDi / Alta de Usuarios*: (https://gestionesinnovacion.cba.gov.ar/redmine/projects/ciudadano-cidi/issues/new). Allí deberá solicitar que se asigne nivel 2 al usuario CiDi TEST creado, aclarando que se precisa para luego poder solicitar los permisos de autor del editor de formulario de e-trámite.

## 2.2. Solicitud de creación de una nueva aplicación y permisos de autor.

Todo formulario borrador debe ser generado bajo una **aplicación**. Ejemplo: Para la Secretaría de Ambiente, específicamente para los trámites de Bosque Nativo, se solicitó la generación de la aplicación "BOSQUENAT" bajo la cual se generaron todos los e-trámites del área. Así, cada dependencia deberá solicitar una aplicación acorde a los trámites correspondientes a cada área / rubro. Además, se deben detallar el CUIL de las personas encargadas de crear los e-trámites para que se les otorgue **permiso de autor**.

Ésta solicitud se debe realizar ingresando al portal tecnológico, en la opción: *Catálogo de Servicios / Herramientas Transversales / e-trámite / Permisos de Autor* (https://portaltecnologico.cba.gov.ar/requerimientos-tics/servicios-tecnologicos/catalogo-deservicios/herramientas-transversales/e-tramite/permisos-de-autor/)

#### 2.3. Ingreso al editor de Formulario.

- Ingresar a: <u>https://cidi.test.cba.gov.ar/Inicio</u>.
- En el panel principal, hacer clic en "e-trámite".

#### Secretaría de INNOVACIÓN E INFRAESTRUCTURA DE LA GESTIÓN

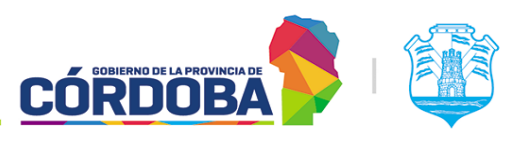

Ministerio de Economía y Gestión Pública

| https://ci          | idi.test.cba.gc   | w.ar/Inicio       |                        |                      |                           |                          |                      | <b>0-</b> Q (6                          |
|---------------------|-------------------|-------------------|------------------------|----------------------|---------------------------|--------------------------|----------------------|-----------------------------------------|
| vlodel: 🕝 In        | nicio - Canva     | Correo Gob        | 👂 Inicio - Go          | bierno d 🗈           | Conviértete en data       | 🔞 Crea tus Mapas Me      | 📱 Área personal 🛛 😭  | GINO                                    |
| está en un sitio de | prueba. Para ingr | esar a producción | <u>haga click aquí</u> |                      |                           |                          |                      |                                         |
|                     |                   |                   | Escritorio 5           | iervicios            | Mis Datos Mi Do           | cumentación Mis Comunica | ciones Mis requisito | s Cuenta 🗸                              |
|                     |                   |                   |                        |                      |                           |                          |                      |                                         |
|                     |                   |                   |                        |                      |                           |                          | <u> </u>             |                                         |
|                     |                   | Ciudadano Digita  | Bien                   | /enido/a             |                           |                          |                      | ල් Cerrar Sesión                        |
|                     |                   |                   |                        |                      |                           |                          |                      |                                         |
|                     |                   |                   |                        |                      |                           |                          |                      | Seguinos en:                            |
|                     | · · · · ·         |                   |                        |                      |                           |                          |                      |                                         |
|                     | 🔶 Mi E            | scritorio         |                        | 10 <b></b>           | h   Información Bública   | Russer                   |                      | <b></b>                                 |
|                     |                   | Schrono           |                        |                      | P   Información Publica   | Duscar                   |                      | 0 timo acceso: 27/07/2022 11:46:54 a.m. |
|                     | 6                 |                   | 6                      |                      | Ciudadano Digital         |                          |                      |                                         |
|                     | E                 | 2                 | ORENTA                 | ŝ                    | Consulta<br>Ciudadana     | . (5)                    | <b>1</b>             |                                         |
|                     | Guía Ú<br>Trán    | nica de           | RentasW                | /eb                  |                           | Compras Publicas         | e-trámite            | Mis Trámites                            |
|                     | na                | 1                 |                        | 1                    |                           | (1112)                   |                      | 1                                       |
|                     |                   |                   |                        |                      |                           | × .                      |                      |                                         |
|                     |                   | ×                 | Ciudadano              | ×<br>Digital         | Ciudadano Digital         |                          |                      |                                         |
|                     | 6                 | ×                 | Rentas We              | x<br>Digital<br>b NP | Expediente<br>Electrónico |                          |                      |                                         |

Luego, en el panel superior izquierdo hacer clic en **"Definiciones"**. Allí se visualizará la bandeja con todos los formularios de gobierno (bandeja - Administrar Formularios).

| ■ Editor<br>Formularios   |                |            |                                      |              | CIUDA<br>DIGI |         |
|---------------------------|----------------|------------|--------------------------------------|--------------|---------------|---------|
|                           |                |            |                                      |              |               |         |
| Definiciones A            | dministrar For | mularios   |                                      |              |               |         |
| Formularios<br>ingresados |                |            |                                      |              | •             | ۹       |
|                           | Aplicación     | Formulario | Título                               | Autor        | Estado        | Đ       |
|                           | RRHH           | PGestante  | Dispensa - Persona<br>Gestante o con | 272139826430 | Borrador      | / 🗊 🖂 🔗 |
|                           | FID            | ESTUDIANTE | ALTA DE ESTUDIANTE                   | 272139826430 | Inhabilitada  | 0       |
|                           | EMPLEO         | AltaTemp   | ALTA TEMPRANA DE<br>BENEFICIARIOS    | 27256986081© | Borrador      | / 🗊 🖸 🖉 |
|                           | AMDG           | FORM1      | AMDG TEST1                           | 20208046854© | Confirmado    |         |
|                           | AGRICULTUR     | F_AF       | ASESORES<br>FITOSANITARIOS           | 20169039594© | Borrador      | 1 🖸 🖉 🤗 |
|                           | EMPLEO         | NO_Baja1   | AVISO DE BAJA DE<br>BENEFICIARIOS    | 27256986081© | Borrador      | 1 🖸 🛛 🛇 |
|                           | PAmbiental     | DPA-1      | Acompaña<br>Autorizacion/Licencia    | 20396211174© | Borrador      | 1 🖸 🖾 🛇 |

En la parte superior se visualizan los campos para poder realizar las búsquedas según algún criterio disponible, a saber: **aplicación**, **formulario**, **título**, **autor** y **estado**. Basta con escribir o seleccionar y presionar la lupa para poder filtrar.

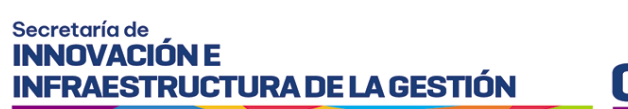

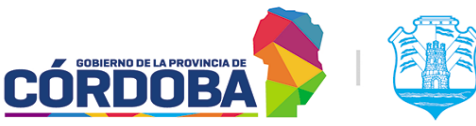

Ministerio de Economía y Gestión Pública

| ormularios          |                 |            |                                                      |               |              |            | CY DIGITAL |
|---------------------|-----------------|------------|------------------------------------------------------|---------------|--------------|------------|------------|
| Filtros de búsqueda | Administrar For | rmularios  |                                                      |               |              |            |            |
|                     |                 |            |                                                      |               | •            | Q          |            |
|                     | Apleación       | Pormulatio | Thulo                                                | Autor         | Estado       | æ          |            |
|                     | RRHH            | PGestante  | Dispensa - Persona Gestante :<br>con Discepacided    | 272139626430  | Borrador     | 1080       |            |
|                     | FO              | ESTUDIANTE | ALTA DE ESTUDIANTE                                   | 27213982643®  | Inhabilitada | 80         |            |
|                     | EMPLEO          | AhaTemp    | ALTA TEMPRANA DE<br>BENEFICIARIOS                    | 27256986081Q  | Borrador     | 1080       |            |
|                     | AMEG            | PORM1      | AMOG TESTI                                           | 20208045854®  | Confirmado   | <b>⊡</b> ₹ |            |
|                     | AGRICULTUR      | F,AF       | ASESORES FITOSANITARIOS                              | 201690395940  | Borniedor    | 1080       |            |
|                     | EMPLEO          | NO_BejeT   | AVISO DE BAJA DE<br>BENEFICIARIOS                    | 27256986081®  | Borredor     | 1080       |            |
|                     | PAmbiental      | DPA-1      | Acompaña<br>Autorizacion/Licencia (Cese              | 2039621117400 | Borrador     | 1080       |            |
|                     | P&mbiental.     | 084-2      | Acompaña Comprobante de<br>Pago - POLICIA AN/BIENTAL | 203962111720  | Borrador     | 1000       |            |
|                     | Pámbiental      | 0P4-3      | Acompaña Prueba - POLICIA<br>AMBIENTAL               | 203962111740  | Borredor     |            |            |
|                     | BOSQUENAT       | AcoFor     | Acopio Forestal                                      | 272109626430  | Borrador     | 1080       |            |

#### 3. Documentación asociada

I SIG 017/2 ¿Cómo crear, configurar y administrar los formularios?

I SIG 017/3 ¿Cómo configurar las secciones de un formulario?

I SIG 017/4 ¿Qué elementos se pueden incorporar/insertar en los formularios?

I SIG 017/5 Propiedades y configuración de los elementos: rótulo, texto, número y fecha.

I SIG 017/6 Propiedades y configuración de los elementos: grupo de campos y separador.

I SIG 017/7 Propiedades y configuración de los elementos: chequeo simple y chequeo de valores.

I SIG 017/8 Propiedades y configuración de los elementos: radio de valores y lista de valores.

I SIG 017/9 Propiedades y configuración de los elementos: campo de persona física, área texto y botón de subir archivos.

I SIG 017/10 Propiedades y configuración de los elementos: rótulo multilínea, separadores y campos ocultos.

I\_SIG\_017/11\_¿Cómo configurar el botón más información?

I SIG 017/12 ¿Cómo configurar un mensaje de despedida?